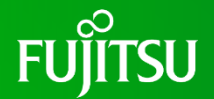

## ◆ログイン後、会員情報画面で「二要素認証」を<mark>有効</mark>にし、ログアウトする ※手順①~④

|      |                                                 |                                | ホーム / <b>会員情報の編集</b>                                                                                 |  |            |               |
|------|-------------------------------------------------|--------------------------------|----------------------------------------------------------------------------------------------------|--|------------|---------------|
| 商品検索 | Q کے دور کی کی کی کی کی کی کی کی کی کی کی کی کی |                                | 会員情報                                                                                                 |  | 商品検索       | ٩ ٤ ٤٦٢٢.     |
| (1   | 連絡先-姓 連絡先-名 様                                   |                                | ログイン情報                                                                                               |  |            | 連絡先-姓 連絡先-名 様 |
|      | 会員情報                                            | <b>会員情報</b><br>ダウンロード<br>ライセンス | Eメール (必須)                                                                                            |  | 1          | 会員情報          |
|      | ダウンロード                                          |                                | メールアドレス変更                                                                                            |  |            | ダウンロード        |
|      | ライセンス                                           |                                | パスワード (必須)                                                                                           |  |            | ライセンス         |
|      | 注文一覧                                            |                                | 、パスワードは8~64文字の半角英字と半角数字と半角記号の組み合わせでご入力下さい。利用できる記号は <u>こちら</u> です。また、パスワード強度メータが右端まで進むよ<br>うに設定して下さい。 |  | <b>Y</b> E | 注文一覧          |
|      | 注文検索<br>注文番号<br>ログアウト                           |                                |                                                                                                    |  | Ę          | 注立绘密          |
|      |                                                 |                                | パスワード (再入力) (必須)                                                                                     |  | -64        |               |
|      |                                                 | 2                              |                                                                                                    |  |            | ログアウト         |
|      |                                                 |                                |                                                                                                    |  |            |               |
|      |                                                 |                                |                                                                                                    |  |            |               |
|      |                                                 |                                |                                                                                                    |  |            |               |

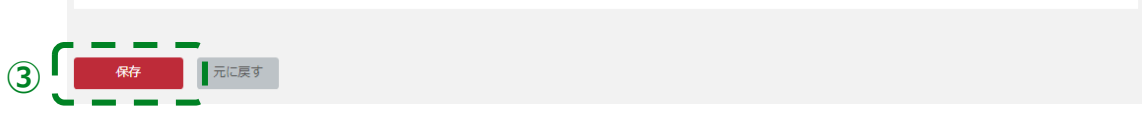

## 手順2 二要素認証アプリを設定する(初回)

- ◆お手持ちのスマートフォンに認証システムアプリをインストールします。
  - ・Androidなら「Google 認証システム」
  - ・iPhoneなら「Google Authenticator」

認証システムアプリは、スマートフォンがAndoroidであれば Playストア、iPhoneであればApp Storeから入手できます。

## ◆ストアログインを行うと、「二要素認証セットアップ」画面が表示される為、 スマートフォンアプリで表示されている「ワンタイムパスワード」を入力する。

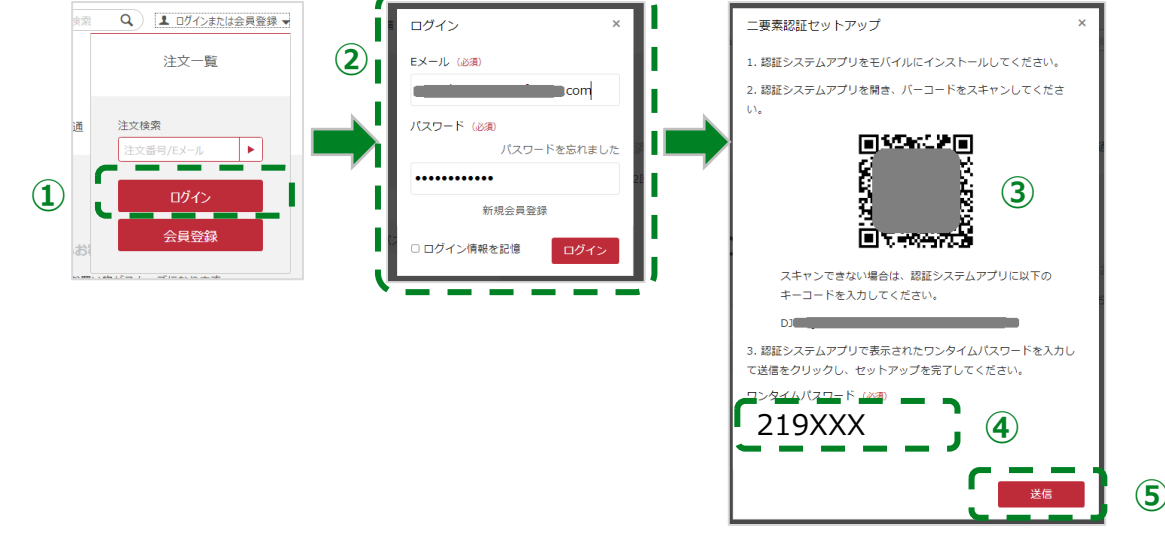

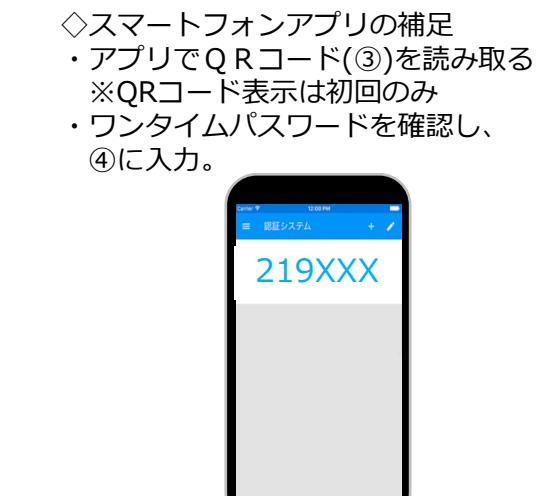

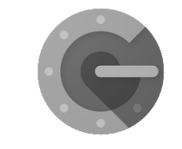

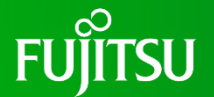

## ◆ストアログインを行うと、「ワンタイムパスワード認証」画面が表示される為、 スマートフォンアプリで表示されている「ワンタイムパスワード」を入力する。

手順3 初回以降ログイン方法

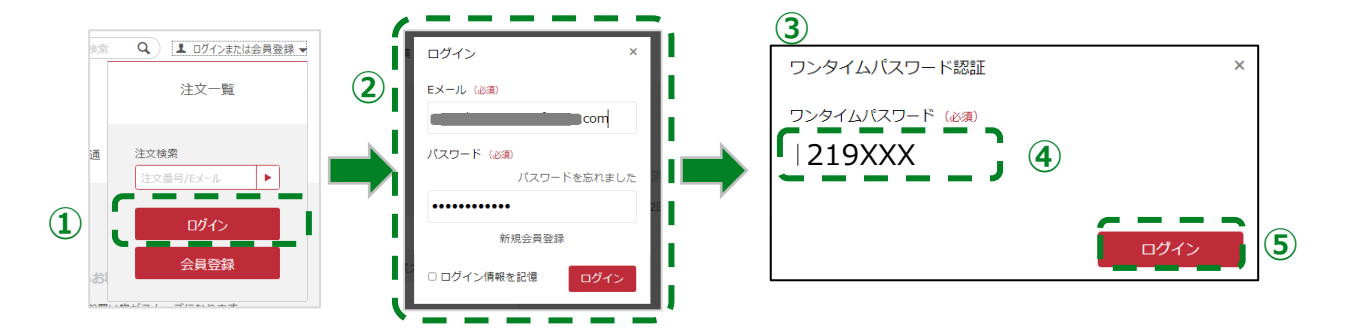

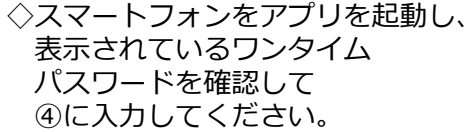

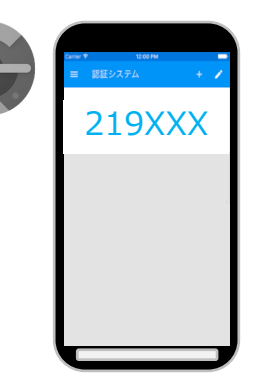

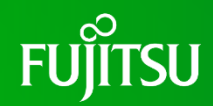